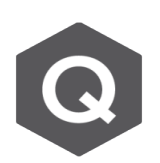

## 如何一鍵輸出文字報表 \*.anl檔案?

## 使用Result

## 使用Result → Text Output功能。

在Text Output可輸出力量、位移、應力等分析模型所得到的結果,此功能按鈕如下圖。

| R. DB               | 🔊 🖬 🖨 🛱       | 4               |            |                  |       |                  |              |   |                   |       |               |         |                     |                          |        |                     |
|---------------------|---------------|-----------------|------------|------------------|-------|------------------|--------------|---|-------------------|-------|---------------|---------|---------------------|--------------------------|--------|---------------------|
| View                |               |                 | Properties |                  |       | Analysis         | Results      |   |                   |       | gn Rating     | Queŋ    |                     |                          |        |                     |
| E#                  | + Reactions * | 🙀 Stresses 🔹    | 😝 Strain 🔹 | 🔀 Beam/Elemer    | nt -  | <u> M</u> ode Sh | apes *       |   | 🕂 Influ. Lines *  | ħ     | T.H Results * | 2       | Cable Control +     | 1                        | Text   |                     |
|                     | H Deformation | s + 🙀 Diagram + |            | 🎠 Local Directio | on    | Modal D          | amping Rat   | 0 | A-Influ. Surfaces | - 🚺   | T.H Graph/Te  | ext - 🕞 | Camber/Reaction *   |                          | 10     | <u> </u>            |
| Load<br>Combination | Forces -      | 📇 HY Results    | •          | + Reduction Me   | oment | 🔄 Nodal Re       | esults of RS |   | 📫 Moving Trace    | r - 🔢 | Stage/Step (  | iraph 💈 | 📱 Tendon Loss Graph | Bridge Girder<br>Diagram | Output | Results<br>Tables * |
| Combination         |               | Results         |            | Detail           |       | Mode             | e shape      |   | Moving Load       |       | Time Histor   | Y       | Bridge              |                          | Text   | Tables              |

在Text Printout Wizard中,先需要設定New Load Set,如下圖左。在New Load Set中可以 勾選模型內要輸出的載重組合。

| Text Printout Wizard                                                                                                    | ×                             | Load Ca          | ase/Con           | nb Selection           |                        |                | ×                                                        |
|----------------------------------------------------------------------------------------------------|-------------------------------|------------------|-------------------|------------------------|------------------------|----------------|----------------------------------------------------------|
| Registered Output Load Sets                                                                                                    | Step Option                   | Output<br>Select | Load Se<br>t Mode | t Name                 | Load Set 1             | O Final S      | Stage Results                                            |
|                                                                                                    | C Last Step                   |                  |                   | CS/CB                  | Туре                   | Load Name      | L L                                                      |
|                                                                                                    |                               | 1<br>2           |                   | omb<br>omb             | Conc.Comb<br>Conc.Comb | cLCB1<br>cLCB2 | 1.4D<br>1.2D + 1.6L                                      |
| Add New Load Set Modify Load Set Date A Load Set is defined by combining certain load case                                                               | and load                      | 3 4              |                   | omb<br>omb             | Conc.Comb<br>Conc.Comb | cLCB3<br>cLCB4 | 1.2D + 1.0(1.0EXN+0.3EZ) +<br>1.2D + 1.0(1.0EXN-0.3EZ) + |
| combinations for a specific print-out. For example, a lo<br>evaluating reactions, another load set for element resu<br>You may specify up to 3 load sets | ad set for<br>lts, and so on. | 5                |                   | omb<br>omb             | Conc.Comb<br>Conc.Comb | cLCB5<br>cLCB6 | 1.2D + 1.0(1.0EXP+0.3EZ) +<br>1.2D + 1.0(1.0EXP-0.3EZ) + |
|                                                                                                    |                               | I7               | ct All            | omb<br>Unselect All Lo | oad Select A           | I Load Select  | t All                                                    |
| < 上一步(8) (8) (8) (8)                                                                                                    | *(N) > 取満                     | Sele             |                   | Comb's                 | Cas                    | es Envelo      | /pes Cancel OK                                           |

點選下一步後,可勾選Beam或其他的結構桿件,Frc和Str分別代表Force和Stress。桿件選項 後方的關聯按鈕可以點選要輸出的斷面、材料等等。Min/Max by Property代表每個斷面形 式的最大值與最小值都會被輸出。

| _                                               |                           | ement                              | Load Set 1             | <u> </u> |
|-------------------------------------------------|---------------------------|------------------------------------|------------------------|----------|
| 🗆 Tru                                           | 55                        |                                    | Plate                  |          |
| Res                                             | m                         | õ                                  | Wall                   |          |
| Opla                                            | and Changing              |                                    | Avinametric            |          |
| U Pla                                           | ne Strain                 |                                    | Axisymmetric           |          |
| 🗌 Pla                                           | ne Stress                 |                                    | Solid                  |          |
|                                                 |                           |                                    |                        |          |
| elected Out;                                    | out                       |                                    | Description            | ┛        |
| elected Outş<br>Element<br>Beam                 | Type                      | Default                            | Description            | ┛        |
| elected Outy<br>Element<br>Beam<br>Beam         | Type<br>Frc<br>Frc        | Default<br>Min/Max by P            | Description            |          |
| elected Outy<br>Element<br>Beam<br>Beam<br>Beam | Type<br>Frc<br>Frc<br>Str | Default<br>Min/Max by P<br>Default | Description<br>roperty |          |

| ID      | Section  | Material   | Story   | Nar    | • •  | Sel | ect Outp | out                |          |
|---------|----------|------------|---------|--------|------|-----|----------|--------------------|----------|
| Unsele  | cted     |            |         | Selec  | ted  |     | Туре     | Descriptio         | n        |
|         |          |            |         |        |      |     | Frc      | Default            |          |
|         |          |            | 1       |        |      |     | Frc      | Min/Max by Propert | y        |
|         |          | >>         | 2       |        |      |     | Str      | Default            |          |
|         |          |            | 3       |        | ·    |     | Str      | Min/Max by Propert | y        |
|         |          |            | 4       |        |      |     |          |                    |          |
|         |          | <          | 6       |        |      |     |          |                    |          |
|         |          | <<         | 7       |        |      |     |          |                    |          |
|         |          |            | 8       |        |      |     |          |                    |          |
|         | 1+-07.00 | - 162 165  | - 270 2 | 04 202 | 20.4 |     |          |                    |          |
| Filter: | 11057 55 | 10103 1051 | 02192   | 01203  | 2041 | Out | put      | O2pt O3pt          | t 0.5 pt |
|         |          |            |         |        |      |     |          | • - P. • • P.      |          |

MIDAS

下一步驟中,可選擇要查看的Load Set,並勾選是否需要輸出Displacement及Reaction。 最後,可以排序所有的力量的顯示順序。輸出Displacement,可以在設定需要輸出的資料的步驟 中勾選Displacement的選項,如下圖。點選完成後即可輸出\*.anl檔案。

| pl. & React. Outpi<br>Displacement ( | ut Selection<br>Dutput |                    | × | Result | Output List    |       | dofuilt time                        |   |
|--------------------------------------|------------------------|--------------------|---|--------|----------------|-------|-------------------------------------|---|
| Output Load S                        | et for Disp            | lacement           |   |        | ange your outp |       | Sort: Gelaur type                   | - |
|                                      |                        |                    |   |        | Output         | Туре  | Description                         |   |
| Load Set 1                           |                        | 🗠 🗹 Displacement 💷 |   | 1      | Node Displ.    | Disp  | Default                             | 1 |
|                                      |                        |                    |   | 2      | Beam           | Frc   | Default                             |   |
|                                      |                        |                    |   | 3      | Beam           | Frc   | Min/Max by Property                 |   |
| Reaction Output                      | ıt                     |                    |   | 4      | Beam           | Str   | Default                             |   |
| 0.1.1.1.1.0                          |                        |                    |   | 5      | Beam           | Str   | Min/Max by Property                 |   |
| Output Load S                        | et for Kea             | t.                 |   | 6      | Reaction       | React | Default                             |   |
| Selected Output                      | Tuno                   | Description        |   |        |                |       |                                     |   |
| Node Displ                           | Diep                   | Default            |   | 0      | utput Options  |       |                                     |   |
| Reaction                             | Deact                  | Default            |   |        |                |       |                                     |   |
| Reaction                             | React                  | Local (if defined) |   |        | ASCII 🛛 🔿 RT   | TF    | Insert form feed at each output end |   |
|                                      |                        |                    |   |        | ile Name :     |       | browse                              |   |
|                                      |                        |                    | _ |        |                |       |                                     |   |

目前尚未有輸出Elastic Link Force和自動組合軸向應力功能 · Elastic Link Force可以在Results Tables內的Elastic Link中找到表格。

|                                                                                                    |                                                                                                    |                                                                                                |                                                                                        | Civil 2022 -                                                                             |                                                                                                    |
|----------------------------------------------------------------------------------------------------|----------------------------------------------------------------------------------------------------|------------------------------------------------------------------------------------------------|----------------------------------------------------------------------------------------|------------------------------------------------------------------------------------------|----------------------------------------------------------------------------------------------------|
| View Structure Node/Element<br>Cambination + Person + Perso | Properties Boundary Load A                                                                                                    | nalysis Results P<br>Mode Shapes -<br>Modal Damping Ratio<br>Nodal Results of RS<br>Mode shape | SC Pushover D<br>Influ. Lines *<br>Influ. Surfaces *<br>Moving Tracer *<br>Moving Load | esign Rating Qu<br>T.H Results -<br>T.H Graph/Text -<br>Stage/Step Graph<br>Time History | Lety Tools<br>IF Camber/Reaction - Ling<br>Todon Loss Graph Diagram<br>Bridge Text Tables<br>Bridge Text Tables                                                                                        |
| 玍跳出的框格中可以指<br>■ Records Activation Dialog                                                                                                    | 定Elastic Link和Lc<br>×                                                                                                    | oadCase。                                                                                       |                                                                                        |                                                                                          | A Reaction<br>Concurrent(Max/Min) Reaction<br>Displacements<br>Truss<br>Cable<br>Perm                                                                                                    |
| Elastic Link No.  All None Inverse Prev No. Select Type Add Delete Replace Intersect                                                                                                    | Loadcase/Combination Code Load(57) Gidewalk Load(57) MVnaxMVLMy28(57) MVL(Wiran) MVL(Wiran) LC31(C3:all) LC31(C3:max) LC31(C3:max) LC31(C3:max) LC31(C3:max) LC31(C3:max)                                                                                                    |                                                                                                |                                                                                        |                                                                                          | Plane Stress Plane Stress Plane Strain Axiyymmetric Solid P2 Elastic Link P2 General Link P2 Resultant Forces L Vibration Mode Shape Buckling Mode Shape E Buckling Mode Shape E Effective Scan Length |
|                                                                                                    | OK Cancel                                                                                                    | 1                                                                                              |                                                                                        |                                                                                          | Nodal Results of RS<br>Inelastic Hinge<br>Time History Analysis                                                                                                    |
| 選取後得到的表格可以                                                                                                    | 與Excel相容·按下                                                                                                    | 左上角方;                                                                                          | 框以全選用                                                                                  | 所有表格。                                                                                    | Heat of Hydration Analysis                                                                                                    |
| 亦可按右鍵→Export to<br>告有特定範圍的選取,                                                                                                    | o Excel · 儲存成Ex<br>亦可長按拉動選取                                                                                                    | cel檔。<br>表格後,□                                                                                 | 可直接透過                                                                                  | 過複製貼上                                                                                    | Composite Section For C.S.<br>Construction Stage<br>Equilibrium Element Nodal Force                                                                                                    |
| 至Excel進行後處理。                                                                                                    |                                                                                                    |                                                                                                |                                                                                        |                                                                                          | Force Summary                                                                                                    |
| Hode         Load         FX         FY           1         deadoad         -0.00001         0.00001           21         deadoad         -0.00001         0.00000           21         deadoad         -0.00000         0.00000           21         deadoad         -0.00000         0.00000           31         deadoad         -0.00000         0.00000           31         deadoad         0.00000         0.00000           31         deadoad         0.00000         0.00000           31         deadoad         0.00000         0.00000                                                                                                    | FZ         MX         MY           (6H)         (6Hm)         (6Hm)           0         2255 000000         0.000000           0.2555 000000         0.000000         0.000000           0.2555 000000         0.000000         0.000000           0.2555 000000         0.000000         0.000000           0.2555 000000         0.000000         0.000000           0.2550 000000         0.000000         0.000000           0.2550 000000         0.000000         0.000000           0.2550 000000         0.000000         0.000000           0.2550 000000         0.000000         0.000000           RCACTION FORCES PRINTOUT         T | MZ<br>(kN*m)<br>0.000000<br>0.000000<br>0.000000                                               | Copy<br>Find<br>Sorting Dialog<br>Style Dialog<br>Show Graph                           |                                                                                          |                                                                                                    |

Activate Records. Export to Excel...

View by Load Cases.

Dynamic Report Table.

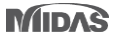

FX (kN)

Load

FY (kN) FZ (kN)

250.0

MX (kN\*m) MY (kN\*m) MZ (kN\*m)

0.000